# censornet.

pfSense Version 2.4.5 Open VPN Configuration Guide

# Contents

| The Radius Server. | 2 |
|--------------------|---|
| OpenVPN Setup      | 4 |
| User Experience    | 6 |

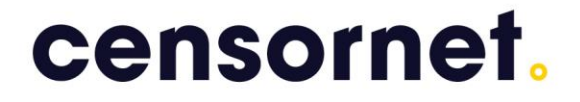

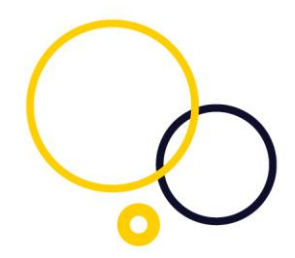

Configuring a pfSense running version 2.4.5 for SSL VPN.

This document outlines how to configure a pfSense for MFA protection with Censornet MFA.

To complete the setup, it is required that you have a pfSense VPN product, a Microsoft radius server (NPS), and an installation of the Censornet MFA Authentication Client Software powered by SMS PASSCODE. Please refer to the Censornet support site for further guidance to install the Censornet MFA Authentication Client Software.

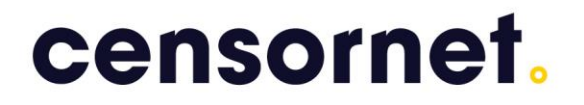

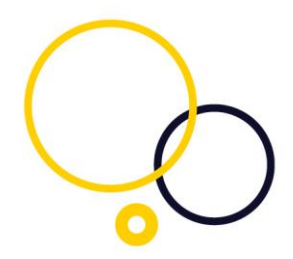

## The Radius Server.

To configure the pfSense with the Censornet MFA protected radius server, navigate to System, User manager, Authentication Servers.

|        | SE, Syst | em <del>-</del> | Interfaces + | Firewall <del>+</del> | Services +  | VPN + | Status + |
|--------|----------|-----------------|--------------|-----------------------|-------------|-------|----------|
| Syster | m / User | Mana            | ger / Auth   | entication            | Servers / E | Edit  |          |
| Users  | Groups   | Setting         | is Authenti  | ication Servers       | -           |       |          |

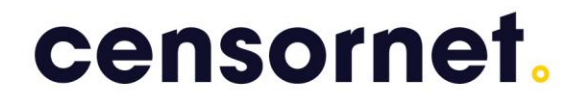

\_

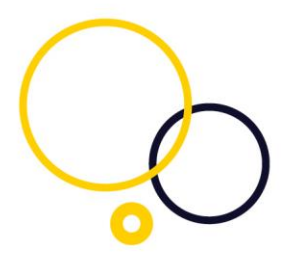

#### On the screen select the Add button

| ers Groups S         | Settings Authentication Servers                                                                                                    |                                                                                                    |
|----------------------|----------------------------------------------------------------------------------------------------|----------------------------------------------------------------------------------------------------|
| rver Settings        |                                                                                                    |                                                                                                    |
| Descriptive name     | Censornet MFA                                                                                                    |                                                                                                    |
| Туре                 | RADIUS                                                                                                    |                                                                                                    |
| DIUS Server Settin   | ngs                                                                                                    |                                                                                                    |
| Protocol             | PAP 🗸                                                                                                    |                                                                                                    |
| stname or IP address | 192.168.230.10                                                                                                    |                                                                                                    |
| Shared Secret        |                                                                                                    |                                                                                                    |
| Services offered     | Authentication and Accounting                                                                                                    |                                                                                                    |
| Authentication port  | 1812                                                                                                    |                                                                                                    |
| Accounting port      | 1813                                                                                                    |                                                                                                    |
| thentication Timeout | 60<br>This value controls how long, in seconds, that the RADIUS server may take to respond to an authent<br>seconds. NOTE: If using an interactive two-factor authentication system, increase this timeout to an<br>and enter a token. | tication request. If left blank, the default value is 5<br>ccount for how long it will take the user to receive |
| IUS NAS IP Attribute | LAN - 192.168.230.254                                                                                                    |                                                                                                    |

Descriptive name: Choose a friendly name.

Type: RADIUS

Protocol: PAP

Hostname or IP address: the name or IP address of the Censornet MFA protected radius server

Server Secret: The same shared secret that you have entered in the radius server's radius client.

Authentication port: 1812

Authentication Timeout: 60

RADIUS NAS IP Attribute: Select the LAN interface.

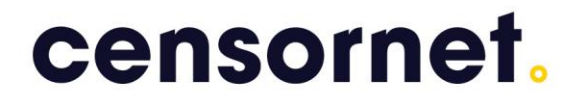

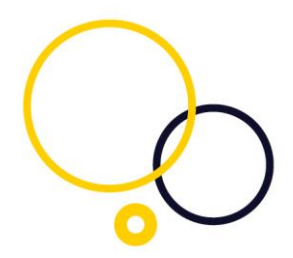

# **OpenVPN Setup**

Navigate to VPN, OpenVPN, Servers add a new VPN server or edit an existing one.

|         | System  | <ul> <li>Interfaces -</li> </ul> | Firewall -    | Services -   | VPN *  | Status •        |
|---------|---------|----------------------------------|---------------|--------------|--------|-----------------|
| VPN/ C  | penVPN  | / Servers / E                    | dit           |              |        |                 |
| Servers | Clients | Client Specific Over             | rides Wizard: | s Client Exp | ort Sh | ared Key Export |

Change the Server mode to "Remote Access (User Auth), Under the section Backend for authentication, Select the newly created Censornet MFA radius server.

| rvers      | Clients                   | Client Specific Overrides                                                        | Wizards                                 | Client Export                           | Shared Key Export          |                                  |
|------------|---------------------------|----------------------------------------------------------------------------------|-----------------------------------------|-----------------------------------------|----------------------------|----------------------------------|
| eneral Inf | ormation                  |                                                                                  |                                         |                                         |                            |                                  |
|            | Disabled                  | <ul> <li>Disable this server</li> <li>Set this option to disable</li> </ul>      | this server wit                         | thout removing it fro                   | m the list.                |                                  |
| Se         | rver mode                 | Remote Access ( User A                                                           | Auth )                                  |                                         | ~                          |                                  |
| Bauth      | ackend for<br>ientication | Censornet MFA<br>Local Database                                                  |                                         |                                         | *<br>*                     |                                  |
|            | Protocol                  | TCP on IPv4 only                                                                 |                                         |                                         | ~                          |                                  |
| Det        | vice mode                 | tun - Layer 3 Tunnel Mo<br>"tun" mode carries IPv4 a<br>"tap" mode is capable of | de<br>nd IPv6 (OSI la<br>carrying 802.3 | ayer 3) and is the mo<br>(OSI Layer 2.) | v<br>ost common and compa  | tible mode across all platforms. |
|            | Interface                 | WAN<br>The interface or Virtual IF                                               | address whe                             | re OpenVPN will rec                     | v eive client connections. |                                  |
|            | Local port                | 443<br>The port used by OpenVP                                                   | N to receive c                          | lient connections.                      |                            |                                  |
| D          | escription                | Censomet MFA VPN Ser<br>A description may be enter                               | ver<br>ered here for a                  | idministrative refere                   | nce (not parsed).          |                                  |

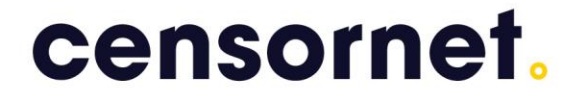

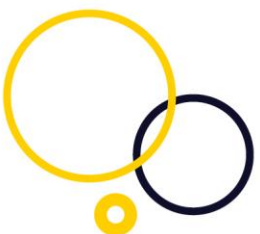

By default, pfSense renegotiates the VPN connection every 3600 (1 hour) which means users will need to re-authenticate with MFA.

To change this time out, go to the Advanced Configuration, Custom options and use the "reneg-sec" command to the required time, this example of 43200 is 12 hours.

| Custom options | reneg-sec 43200                                                                                                 |  |
|----------------|----------------------------------------------------------------------------------------------------|--|
|                | 10 The second second second second second second second second second second second second second second second |  |
|                |                                                                                                    |  |
|                |                                                                                                    |  |

Complete the setup of your pfSense by configuring the required policy that allows traffic from the SSL VPN interface to the internal Lan, for further assistance please refer to your pfSense documentation.

# censornet.

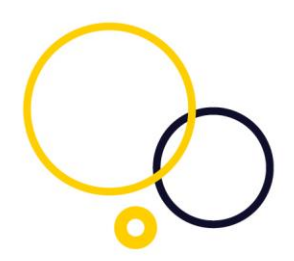

### **User Experience**

At the time of release, the OpenVPN client does not fully support challengeresponse. When a user connects to the pfSense VPN, they will enter their Active Directory Username and Password.

| Censomet.user |        |
|---------------|--------|
| censomet.use( | 1      |
|               |        |
|               | 1      |
| word          |        |
| Cancel        |        |
|               |        |
|               | 1      |
|               | Cancel |

The OpenVPN will provide a "soft.auth-failure" leave the username the same but now enter the OTP, and your authentication request will be successful.

| OpenVPN Connection                                                                                                    | 0                                   | ×                                                                                                | - 🗆 ×                                                           |
|----------------------------------------------------------------------------------------------------|-------------------------------------|--------------------------------------------------------------------------------------------------|-----------------------------------------------------------------|
| Current State: Reconnects<br>Fir Oct 09 10 12:49 2020<br>Fir Oct 09 10 12:49 2020<br>Fir Oct 09 10 12:49 2020<br>Fir Oct 09 10 15:58 2020<br>Fir Oct 09 10 15:59 2020<br>Fir Oct 09 10 15:59 2020<br>Fir Oct 09 10 15:59 2020<br>Fir Oct 09 10 15:59 2020<br>Fir Oct 09 10 15:59 2020<br>Fir Oct 09 10 15:59 2020<br>Fir Oct 09 10 15:59 2020<br>Fir Oct 09 10 15:59 2020<br>Fir Oct 09 10 15:59 2020<br>Fir Oct 09 10 15:59 2020<br>Fir Oct 09 10 15:59 2020<br>Fir Oct 09 10 15:00 2020 | Lisemanie censomet.use<br>Password: | s SLIJ (L20<br>2.10<br>(A) THE<br>ETI<br>Cancel<br>Lin memory<br>F_INETI<br>d. process red,ating | 24   PKCS11  (AEAE<br>T111   nonblock<br>y - use the auth-rocad |
| ¢                                                                                                    |                                     |                                                                                                  | >                                                               |
| Bytes in: 0 B out: 56 B                                                                                                    |                                     | OpenVPN                                                                                          | GUI 11.14.0.0/2.4.8                                             |
| Disconnect                                                                                                    | Reconnect                           |                                                                                                  | Hide                                                            |